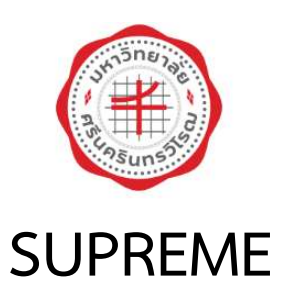

# คู่มือการใช้งานสำหรับนิสิต ระบบบริหารจัดการประสิทธิภาพการศึกษา

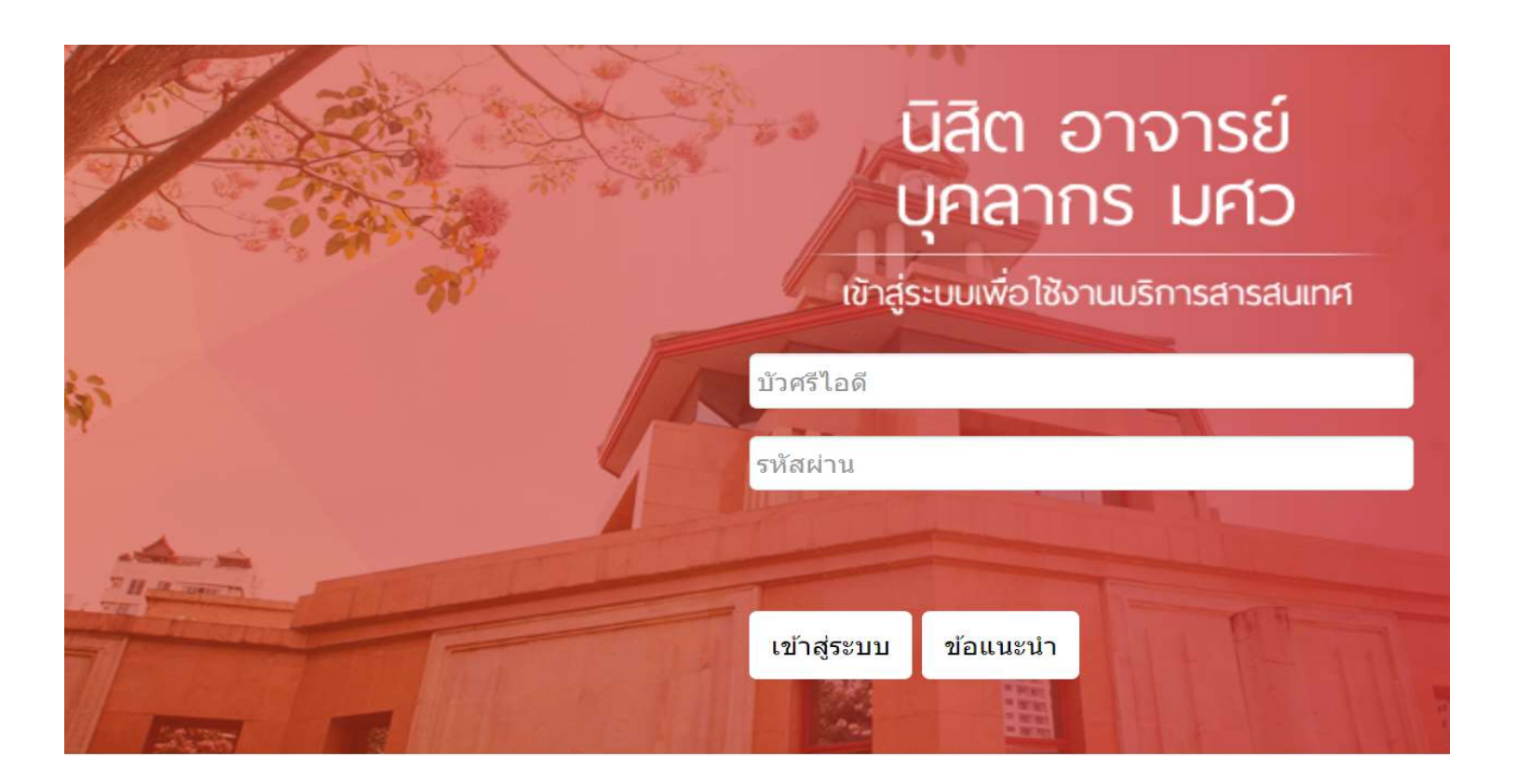

มหาวิทยาลัยศรีนครินทรวิโรฒ

### สารบัญ

| การชำระค่าธ | รรรมเนียมการศึกษาสำหรับนิสิต           | 1  |
|-------------|----------------------------------------|----|
| 1.1         | บริการหักบัญชีเงินฝากธนาคาร SCB Online | 3  |
| 1.2         | บัตรเครดิต                             | 4  |
| 1.3         | Thai QR Code                           | 8  |
| 1.4         | Alipay                                 | 11 |
| 1.5         | WeChat                                 | 14 |
| การตรวจสอเ  | บผลการลงทะเบียน                        | 16 |

## การชำระค่าธรรมเนียมการศึกษาสำหรับนิสิต

การชำระค่าธรรมเนียมการศึกษา มีขั้นตอนดังนี้

1. ระบบแสดงหน้าหลักระบบบริหารจัดการประสิทธิภาพการศึกษาดังรูป ให้คลิกเมนู **ชำระ** 

#### ค่าธรรมเนียม

|     | SUPREME2019<br>Srinakharinwirot University Planning, REgistration, Management and Etc.<br>ระบบบริหารจัดการประสิทธิภาพการศึกษา |                                   | TH   EN 📑                                                     | บ้าศรีโอดี: sc6<br>ชื่อผู้ใช้: บายก<br>รับที่: 04/07/2566 10:59:29   |
|-----|----------------------------------------------------------------------------------------------------|-----------------------------------|---------------------------------------------------------------|----------------------------------------------------------------------|
|     | ประวัดินิสิต ผลการลงทะเบียน ลงทะเบียนเลือกเสรี ผลการเรียน ตรวจสอบกิจกรรม                                                      | ดรวจจบ ผลสอบSWU-SB                | ET แก้ไขประวัดินิสิต                                          |                                                                      |
| 631 | ชื่อ: นาย<br>คณะ: คณะวิทยาศาสตร์<br>สาขาวิชา: เคมี<br>กลุ่มผู่เรียน:: SC48B (มี4)<br>อาจารย์ที่ปรึกษา: Q ชุรายละเอียด         | ตารางเรียน<br>โกรางเรียน<br>กัยศ. | avvestigut<br>avvestigut<br>bayu<br>bayu<br>swu<br>internship | ร้<br>ชาระเงิน<br>ที่ที่มี<br>พอพัก<br>มีสพัท<br>ปฏิพัทน<br>การศึกษา |
|     |                                                                                                    | Lecturer Evaluation               | Course Evaluation                                             | คำร้อง<br>ออนไลน์                                                    |
|     |                                                                                                    | (D) ลงทะเมียน<br>LINE Notify      | 🌔 ผูกบัญชี SCB                                                | คุ่มีอลงทะเบียน<br>วิชาเลือกเสรี                                     |
|     | ระได้ 1 แสด พะนั้งคองเสียงกรด้                                                                                                | (                                 |                                                               |                                                                      |

รูปที่ 1 แสดงหน้าจอบริหารจัดการประสิทธิภาพการศึกษา

 ระบบแสดงหน้าจอชำระธรรมเนียมดังรูป ท่านสามารถตรวจสอบที่ต้องชำระได้ โดยคลิกปุ่ม ตรวจสอบยอดเงินที่ต้องชำระ

|                   | SI<br>Sr<br>Sr | UPREME2019<br>inakharinwirot Uni<br>บบบริหารจัดการประ | versity Planning, RE<br>ะสิทธิภาพการศึกษา | Egistration, Ma | anagement and Et                   | с.                       |               | TH   EN 🗗         | บัทศรีไออั: scé<br>ชื่อผู้ใช่: นายเ<br>วันที่: 04/07/2566 11:01:07 |
|-------------------|----------------|-------------------------------------------------------|-------------------------------------------|-----------------|------------------------------------|--------------------------|---------------|-------------------|--------------------------------------------------------------------|
|                   | ประวัตินิสิต   | ผลการลงทะเบียน                                        | ลงทะเบียนเลือกเสรี                        | ผลการเรียน      | ตรวจสอบกิจกรรม                     | ตรวจจบ                   | ผลสอบ SWU-SET | แก้ไขประวัตินิสิต |                                                                    |
| หน้าแรก / ช่าระค่ | าธรรมเนียม     |                                                       |                                           |                 |                                    |                          |               |                   | ZHE                                                                |
| เลขประจำดัวนิสิต: |                | 63'                                                   |                                           |                 |                                    | ชื่อ:                    |               | นาย เ             |                                                                    |
| คณะ:              |                | คณะวิท                                                | ยาศาสตร์                                  |                 |                                    | สาข <mark>า</mark> วิชา: |               | เคมี              |                                                                    |
| วิชาโท:           |                |                                                       |                                           |                 |                                    | กลุ่มผู้เรียน:           |               | SC48B (ปี         | 4)                                                                 |
| อาจารย์ที่ปรึกษา: |                | ผศ.                                                   |                                           |                 |                                    |                          |               |                   |                                                                    |
|                   |                |                                                       |                                           |                 |                                    |                          |               |                   |                                                                    |
| ענגניפו אינין ע   | ภาคก           | ารศึกษา: 2 / 2565                                     |                                           |                 | ອດວາມເບື້ອີດາາາາ                   |                          |               | < ภาคการศึกษาก่อ  | นหน้า ภาคการศึกษากัดไป »                                           |
|                   |                |                                                       |                                           |                 | ลถานอนลพทุน<br>แอคเงินที่ต้องช่วระ |                          | 20.00         | -                 |                                                                    |
|                   |                |                                                       |                                           |                 | ยอดเงินที่ช่าระแล้ว                |                          | ยังไม่ได้ช่าง | ระเงิน บาท        |                                                                    |
|                   |                |                                                       |                                           |                 | เลขที่ใบเสร็จ                      |                          |               |                   |                                                                    |
|                   |                |                                                       |                                           |                 | วันที่ช่าระเงิน                    |                          |               |                   |                                                                    |
|                   |                |                                                       |                                           | 5               | ปแบบการชำระเงิน                    |                          |               |                   |                                                                    |
|                   |                |                                                       |                                           |                 |                                    |                          |               |                   |                                                                    |
|                   |                |                                                       |                                           |                 | 😂 ตรวจสอบย                         | อดเงินที่ต้องข           | h12           | 2                 |                                                                    |
|                   |                |                                                       | รูปที่ 2 แล                               | สดงหน้า         | จอบริหารจํ                         | <i>เ</i> ดการเ           | ไระสิทธิภาพเ  | การศึกษา          |                                                                    |

#### 🥑 คู่มือการใช้งานระบบบริหารจัดการประสิทธิภาพการศึกษา (SUPREME)

- ระบบแสดงหน้าต่างสรุปค่าธรรมเนียมการศึกษาตามภาค/ปีการศึกษาดังรูป ท่านสามารถเลือก รูปแบบการชำระค่าธรรมเนียมการศึกษาได้ 5 วิธี ประกอบด้วย
  - SCB Online
  - บัตรเครดิต
  - Thai QR Code
  - Alipay
  - WeChat

ทั้งนี้จะแสดงตามประเภทนักศึกษา (ไทย/ต่างชาติ)

| SUPR<br>Stinakt<br>seuuri | สรุปค่าธรรมเนียม<br>เลข<br>ธ | มการศึกษา 2/2565<br>ที่บัญชี : 4<br>หนาคาร : ไทยพาณิช | í           |              |            |                             |           | 2631010157<br>nalgduni noviti<br>7/2566 11:07:56 |
|---------------------------|------------------------------|-------------------------------------------------------|-------------|--------------|------------|-----------------------------|-----------|--------------------------------------------------|
|                           | #                            |                                                       | รายกา       | 5            |            | จำนวนเงิน(บาท)              |           |                                                  |
|                           | ลงทะเบียนเรียน               |                                                       |             |              |            |                             |           |                                                  |
|                           | 1                            | ค่าธรรมเนียมการศึก                                    | าชา         |              |            |                             | 20,000.00 |                                                  |
|                           | ลาพักการเรียน                |                                                       |             |              |            |                             |           |                                                  |
|                           | 2                            | ค่าธรรมเนียมรักษาเ                                    | สภาพ(ลาพัก) |              |            |                             | 500.00    |                                                  |
|                           | ค่าธรรมเนียมอื่น ๆ           |                                                       |             |              |            |                             |           |                                                  |
|                           | 3                            | ค่าธรรมเนียมธนาคา                                     | าร          |              |            |                             | 0.00      | thinne na 192 a                                  |
|                           | รวมยอดที่ต้อง<br>ชำระ        | สองหมื่นห้าร้อยบ                                      | าทถัวน      |              |            |                             | 20,500.00 |                                                  |
|                           | เลือกรูปแบบการชำระ           | ะค่าธรรมเนียมการศึกษ                                  | n           |              |            |                             |           |                                                  |
|                           |                              | $\circ$                                               | $\circ$     | $\bigcirc$   | $\bigcirc$ | $\bigcirc$                  |           |                                                  |
|                           |                              | SCB.                                                  | VISA        |              |            | <b>父</b> 微信支付<br>WeChat Pay |           |                                                  |
|                           |                              | บริการหักบัญชีเงิน<br>ฝากธนาคาร SCB<br>Online         | บัตรเครดิต  | Thai QR Code | Alipay     | WeChat                      |           | -3                                               |
|                           |                              |                                                       |             |              | ×ปิด       | 💳 ชำระค่าธรรมเนีย           | ม 2/2565  |                                                  |

รูปที่ 3 แสดงหน้าต่างสรุปค่าธรรมเนียมการศึกษาตามภาค/ปีการศึกษา

#### 🌐 คู่มือการใช้งานระบบบริหารจัดการประสิทธิภาพการศึกษา (SUPREME)

1.1 บริการหักบัญชีเงินฝากธนาคาร SCB Online

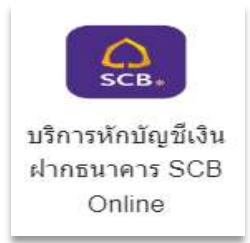

การชำระค่าธรรมเนียมผ่านบริการหักบัญชีเงินฝากธนาคาร SCB Online มีขั้นตอนดังนี้

- ระบบแสดงหน้าต่างสรุปค่าธรรมเนียมการศึกษาตามภาค/ปีการศึกษาดังรูป ให้เลือกรูปแบบการ ชำระค่าธรรมเนียมการศึกษา โดยคลิกเลือก บริการหักบัญชีเงินฝากธนาคาร SCB Online
- จากนั้นคลิกปุ่ม การชำระค่าธรรมเนียม

| Å                  | ประวัตินิสิต         |                                 |              |        |                      |                |                |                      |
|--------------------|----------------------|---------------------------------|--------------|--------|----------------------|----------------|----------------|----------------------|
| A COLOR            | สรุปค่าธรรมเนียมก    | ารศึกษา 1/2566                  |              |        |                      |                |                |                      |
| April 10           | 18:                  | ខម៌ាបំលូឃី: 4                   |              |        |                      |                |                |                      |
| สารีราชสารีสรีก็สา |                      | ธนาคาร: ไทยพาณีชย์              |              |        |                      |                |                |                      |
|                    | #                    |                                 | รายการ       |        | จำนวนเงิน(บ          | าท)            |                |                      |
| ข้าระด้ายรรมเนิยม  | ลงทะเบียนเรียน       |                                 |              |        |                      |                |                |                      |
|                    | 1                    | ด่าธรรมเนียมการศึกษา            |              |        |                      | 20,000.00      |                |                      |
|                    | ค่าธรรมเนียมอื่น ๆ   |                                 |              |        |                      |                |                |                      |
|                    | 2                    | ค่าธรรมเนียมธนาคาร (SCB Online) |              |        |                      | 10.00          |                |                      |
|                    | รวมยอดที่ต้องข่าระ   | สองหมื่นสืบบาทถ้วน              |              |        |                      | 20,010.00      |                |                      |
|                    | เลือกรูปแบบการชำระค่ | าธรรมเนียมการศึกษา              |              |        |                      |                |                |                      |
|                    |                      | •                               | 0            | 0      | 0                    |                |                |                      |
|                    | 1                    | SCB. VISA                       |              | 支加宝    | 委 微信支付<br>WeChat Pay |                |                |                      |
|                    |                      | SCB Online บัตรเครดิต           | Thai QR Code | Alipay | WeChat               |                |                |                      |
|                    |                      |                                 |              |        | × มีด 📄 ฮาระค่าธรร   | ามเนียม 1/2566 | 2              |                      |
| Q Search           | 📄 📮 🕥 💶 🖷            |                                 |              |        |                      |                | へ 🔏 ENG 奈 d× 🍅 | 13:11<br>14/7/2566 ④ |

รูปที่ 4 แสดงหน้าต่างสรุปค่าธรรมเนียมการศึกษาตามภาค/ปีการศึกษา

🕑 คู่มือการใช้งานระบบบริหารจัดการประสิทธิภาพการศึกษา (SUPREME)

3. ระบบแสดงหน้าต่างยืนยันการชำระเงินดังรูป หากยืนยันการชำระเงินให้คลิกปุ่ม **ยืนยันการชำระเงิน** 

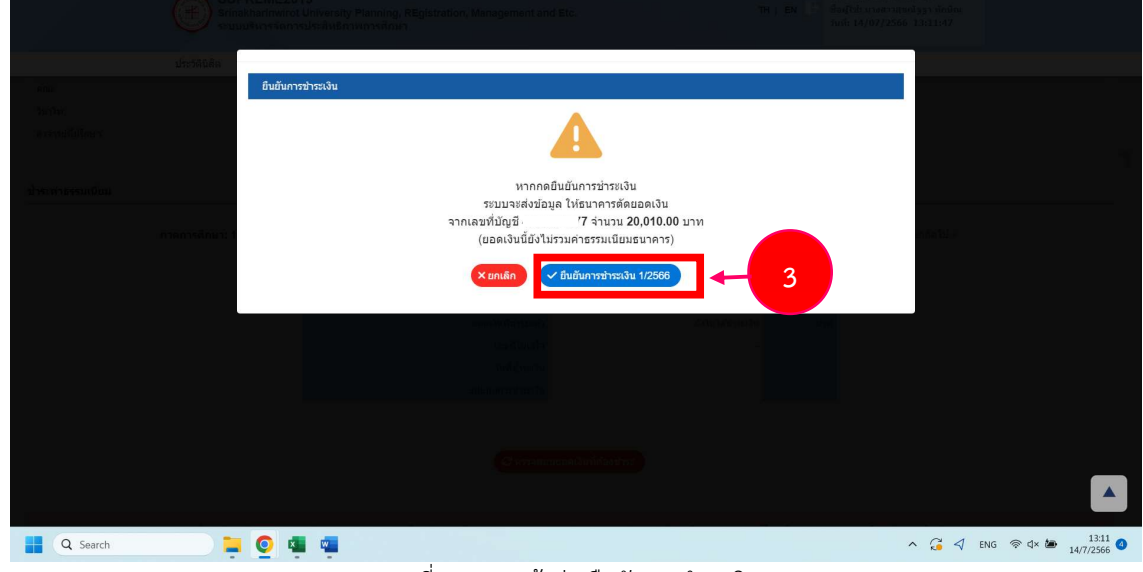

รูปที่ 5 แสดงหน้าต่างยืนยันการชำระเงิน

 หากกดยืนยันการชำระเงินระบบจะส่งข้อมูล ให้ธนาคารตัดยอดเงิน จากนั้นระบบจะทำการตัด เงินเชื่อมกับธนาคารไทยพาณิชย์ (SCB) ของท่านให้อัตโนมัติ

#### 1.2 บัตรเครดิต

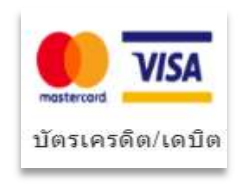

การชำระค่าธรรมเนียมผ่านบัตรเครดิต มีขั้นตอนดังนี้

- ระบบแสดงหน้าต่างสรุปค่าธรรมเนียมการศึกษาตามภาค/ปีการศึกษาดังรูป ให้เลือกรูปแบบการ ชำระค่าธรรมเนียมการศึกษา โดยคลิกเลือก บัตรเครดิต
- จากนั้นคลิกปุ่ม การชำระค่าธรรมเนียม

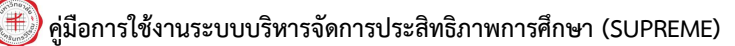

|          | สรุปค่าธรรมเนียมการศึกษา 1/2566               |                                                           |
|----------|-----------------------------------------------|-----------------------------------------------------------|
|          | เลขที่มัญชี : 4(                              |                                                           |
|          | ธนาคาร: ไทยพาณีชย์                            |                                                           |
|          | # รายการ                                      | จำนวนเงิน(บาท)                                            |
|          | ลงทะเบียนเรียน                                |                                                           |
|          | 1 ต่าธรรมเนียมการศึกษา                        | 20,000.00                                                 |
|          | ค่าธรรมเนียมอื่น ๆ                            | A failure                                                 |
|          | 2 คำธรรมเนียมธนาคาร (บัตรเครดิต)              | 260.00                                                    |
|          | รวมยอดที่ต้องข่าระ สองหมินสองร้อยหกลิบบาทถ้าน | 20,260.00                                                 |
|          | เลือกรูปแบบการช่าระค่าธรรมเนียมการศึกษา       |                                                           |
|          |                                               | 0                                                         |
|          |                                               | 😪 微信支付                                                    |
|          |                                               | wecha ray                                                 |
|          | SCB Online ปัตรเครลิต Thai QR Code Alipay     | WeChat                                                    |
|          |                                               | × มิค 🚍 ช่าระค่าธรรมเนียม 1/2566                          |
|          |                                               |                                                           |
|          |                                               |                                                           |
| Q Search | 📮 🧕 🖷 😋 🦂 🛱                                   | へ <table-cell> ENG (家 中本) 1405<br/>14/7/2566</table-cell> |
|          | ום, או דו ם ש                                 | ਕ ਕ                                                       |

รูปที่ 6 แสดงหน้าต่างสรุปค่าธรรมเนียมการศึกษาตามภาค/ปีการศึกษา

3. ระบบจะแสดงปุ่ม Pay Now ดังรูป ให้ท่านคลิกปุ่ม Pay Now

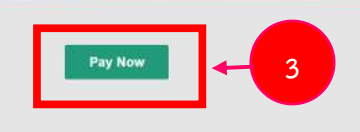

รูปที่ 7 แสดงปุ่ม Pay Now

- ระบบแสดงหน้าต่างให้กรอกข้อมูลบัตรเครดิตดังรูป กรอกข้อมูลบัตรเครดิตลงไปให้ครบถ้วน ได้แก่ Name on Card, Card Number, Expiry Date และ Security Code
- 5. เมื่อกรอกข้อมูลเรียบร้อยแล้วให้คลิกปุ่ม Pay

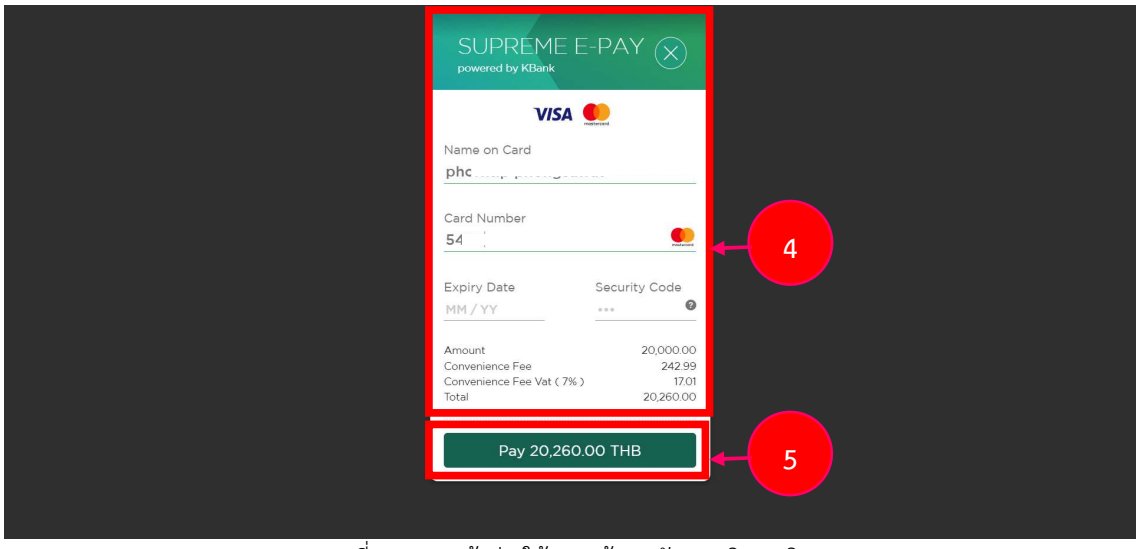

รูปที่ 8 แสดงหน้าต่างให้กรอกข้อมูลบัตรเครดิต/เดบิต

🛞 คู่มือการใช้งานระบบบริหารจัดการประสิทธิภาพการศึกษา (SUPREME)

6. จากนั้นระบบธนาคารจะทำการเชื่อมกับบัตรเครดิตของท่าน

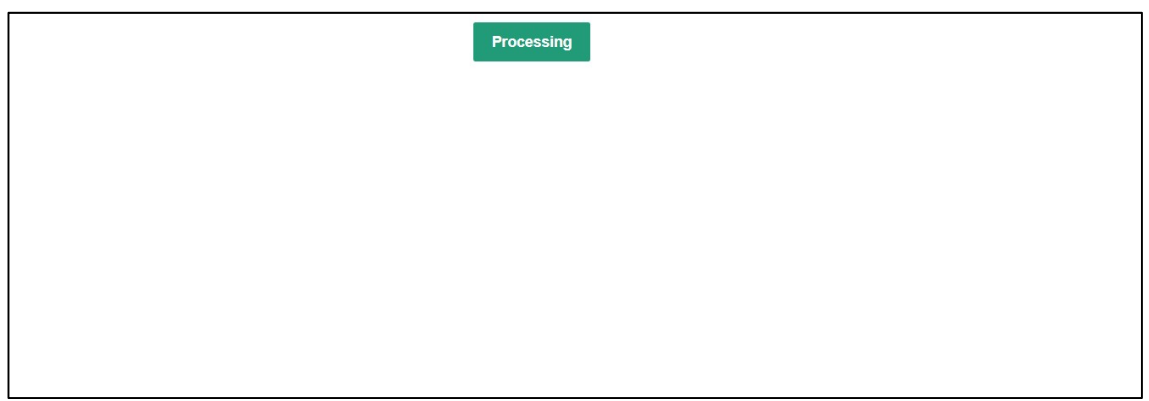

รูปที่ 9 แสดงหน้าต่างธนาคารเชื่อมกับบัตรเครดิต/เดรดิต

- 7. ระบบแสดงหน้าจอ ธนาคารกรอก จากนั้นท่านกรอก OTP
- 8. เมื่อกรอก OTP เรียบร้อย ให้คลิกปุ่ม **ยืนยัน**

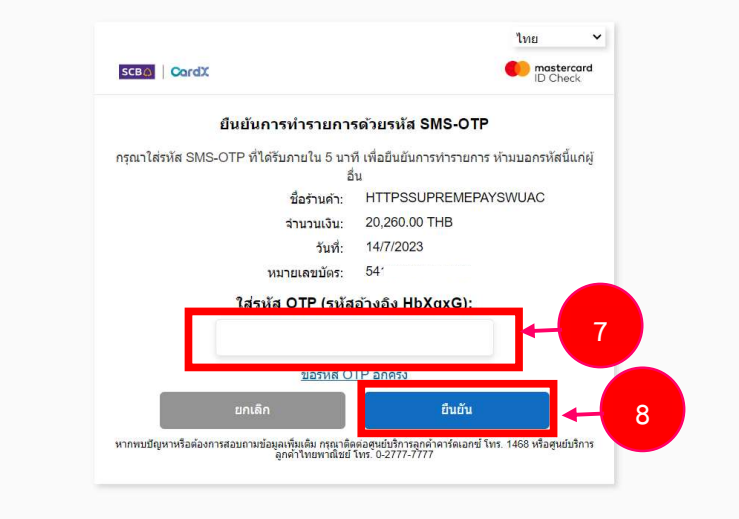

รูปที่ 10 แสดงหน้าจอกรอก OTP

## 🛞 คู่มือการใช้งานระบบบริหารจัดการประสิทธิภาพการศึกษา (SUPREME)

9. ระบบแสดงหน้าจอสรุปผลการชำระเงินสำเร็จ ให้คลิกปุ่ม **กลับสู่หน้าหลัก** 

| ช่าระเงินส่าเร็จ                         |      |
|------------------------------------------|------|
| เลยที่ในเสร็จ 10-91-00000                | 001  |
| <b>ดำอธิบาน</b> 9999 : ปาระเงินสำเร็จแล่ | แล้ว |
| <b>วันที่ทำรายการ</b> 14/07/2566 14:14:4 | 1:44 |
| ชื่อ-นามสกุล ผู้ทำรายการ บ.ศ.            |      |
| จำนวนเงินที่ทำรายการ (มาห) 20,000.0      | 0.00 |
| <b>รูปแบบการปาระเงิน</b> ปัตรเครดี       | รดิด |

รูปที่ 11 แสดงหน้าจอสรุปผลการชำระเงินสำเร็จ

10. เมื่อกดกลับสู่หน้าหลักระบบแสดงหน้าจอ ชำระค่าธรรมเนียม

|                           | SI<br>SI<br>SI | UPREME2019<br>rinakharinwirot Uni<br>ขบบริหารจัดการปร | iversity Planning, RE<br>ะสิทธิภาพการศึกษา | gistration, M                           | anagement and Et                                                           | tc.           |                                         | TH   EN 🕞                                                                                                    | บัวศรีไอดี<br>ชื่อผู้ใช้: 1<br>วันที่: 14/ | : bs631010099<br>มางสาวสุขณัฐฐา หักมิณ<br>07/2566 14:15:13 |       |
|---------------------------|----------------|-------------------------------------------------------|--------------------------------------------|-----------------------------------------|----------------------------------------------------------------------------|---------------|-----------------------------------------|----------------------------------------------------------------------------------------------------|--------------------------------------------|------------------------------------------------------------|-------|
|                           | ประวัตินิสิต   | ผลการลงทะเบียน                                        | ลงทะเบียนเลือกเสรี                         | ผลการเรียน                              | ตรวจสอบกิจกรรม                                                             | ดรวจจบ        | ผลสอบ SWU-SET แก้ไ                      | ไบประวัดินิสิด                                                                                                    |                                            |                                                            |       |
| หน้าแรก / ช่าระค่าธรรมเนื | ยม             |                                                       |                                            |                                         |                                                                            |               |                                         |                                                                                                    |                                            | 2                                                          | ALC - |
| เลขประจำด้วนิสิต          |                | 6316                                                  |                                            |                                         |                                                                            | ชื่อ:         |                                         | น.ส. สุข                                                                                                    | มณัฐฐา ทักข่                               | វិល                                                        |       |
| គលន:                      |                | คณะบริหารธุรกิ                                        | จเพื่อสังคม                                |                                         |                                                                            | สาขาวิชา:     |                                         | การบัญ                                                                                                    | មី                                         |                                                            |       |
| วิชาโท:                   |                |                                                       |                                            |                                         |                                                                            | กลุ่มผู้เรียน |                                         | BS41A                                                                                                    | (ปี 4)                                     |                                                            |       |
| อาจารย์ที่ปรึกษา:         |                | ผศ.ภัทราพร จิต                                        | เสร้างบุญ                                  |                                         |                                                                            |               |                                         |                                                                                                    |                                            |                                                            |       |
|                           |                |                                                       |                                            |                                         |                                                                            |               |                                         |                                                                                                    |                                            |                                                            |       |
| ไระค่าธรรมเนียม           | ภาคการศึกษา    | n: 1 / 2566                                           |                                            |                                         |                                                                            |               |                                         | « ภาคการศึกษา                                                                                                    | าก่อนหน้า                                  | ภาคการศึกษาถัดไป »                                         |       |
| าระค่าธรรมเนียม           | ภาดการศึกษา    | n: 1 / 2566                                           |                                            | สถา                                     | นะนิสิตทุน                                                                 |               |                                         | « ภาคการศึกษา                                                                                                    | าก่อนหน้า                                  | ภาคการศึกษาถัดไป »                                         |       |
| ำระค่าธรรมเนียม           | ภาคการศึกษา    | n: 1 / 2566                                           |                                            | สถา<br>ยอดเงิน                          | นะนิสิตทุน<br>ที่ต้องข่าระ                                                 |               | 20,                                     | <ul> <li>ภาคการศึกษา</li> <li>-</li> <li>-</li> <li>-</li> </ul>                                                                                                    | มาก่อนหน้า<br>มาท                          | ภาคการศึกษาถัดไป »                                         |       |
| าระค่าธรรมเนียม           | ภาคการศึกษา    | n: 1 / 2566                                           |                                            | สถา<br>ยอดเงิน<br>ยอดเงิน               | นะนิสิททุน<br>ที่ต้องข่าระ<br>ที่ข่าระแต้ว                                 |               | 20, 20, 20, 20, 20, 20, 20, 20, 20, 20, | <ul> <li>มาคการศึกษา</li> <li>-</li> <li>-</li>     &lt;</ul> | าก่อนหน้า<br>มาท<br>ยาพ                    | ภาคการศึกษาถัดไป »                                         |       |
| าระค่าธรรมเนียม           | ภาคการศึกษา    | n: 1 / 2566                                           |                                            | สถา<br>ยอดเงิน<br>ยอดเงิน<br>เล         | นะนิสัตทุน<br>ใต้องช่วระ<br>ที่ช่วระแล้ว<br>มช์ไปเสร็จ                     |               | 20.<br>20.<br>20.<br>10-91-6            | <ul> <li>* ภาคการศึกษา</li> <li>.</li> <li>.</li> <li>.000.00</li> <li>.000.00</li> </ul>                                                                                                    | าก่อนหน้า<br>มาท<br>ยาท                    | ภาคการศึกษาถัดไป »                                         |       |
| <b>ว่าระค่าธรรมเนียม</b>  | ภาคการศึกษา    | n: 1 / 2566                                           |                                            | สถา<br>ยอดเงิน<br>ยอดเงิน<br>เส<br>วิจั | นะนิสิตทุน<br>ที่ต้องข่าระ<br>ที่ป่าระแต้ว<br>มช์ไปแต่ร็จ<br>เที่ป่าระเงิน |               | 20.<br>20.<br>10.91.4<br>14/07/2568 14  | <ul> <li>&lt; ภาคการศึกษา</li> <li>.000.00</li> <li>.000.00</li> <li>.000001</li> <li>.41.14.44</li> </ul>                                                                                                    | าก่อนหน้า<br>มาท<br>มาท                    | ภาคการศึกษาถัดไป »                                         |       |

รูปที่ 12 แสดงหน้าจอชำระค่าธรรมเนียม

#### 🕐 คู่มือการใช้งานระบบบริหารจัดการประสิทธิภาพการศึกษา (SUPREME)

1.3 Thai QR Code

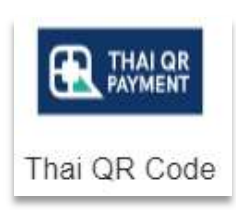

การชำระค่าธรรมเนียมผ่าน Thai QR Code มีขั้นตอนดังนี้

- ระบบแสดงหน้าต่างสรุปค่าธรรมเนียมการศึกษาตามภาค/ปีการศึกษาดังรูป ให้เลือกรูปแบบการ ชำระค่าธรรมเนียมการศึกษา โดยคลิกเลือก Thai QR Code
- จากนั้นคลิกปุ่ม การชำระค่าธรรมเนียม

|                                                                                                    |                          |                                                                                           | 16   EN   - EN   - EN           |   |
|----------------------------------------------------------------------------------------------------|--------------------------|-------------------------------------------------------------------------------------------|---------------------------------|---|
| Adjorata 🛛 gatanostrugum                                                                                                    | สรุปคำธรรมเน็ฒนการล่     | ทัศษา 1/2566<br>แต่วันซี - เกณะชาวงกา                                                     |                                 |   |
| matericalistic                                                                                                    | 60                       | อากมรูบ - จะองอาจจง<br>ธนาคาร : โทยพาณีชย์                                                |                                 |   |
| and a second second sec | #<br>ลงทะเบียนเรียน      | זרחערז                                                                                    | จำนวนเงิน(บาท)                  |   |
|                                                                                                    | 1<br>ค่าธรรมเนียมอื่น ๆ  | ด่าธรรมเนียมการศึกษา                                                                      | 20,000.00                       |   |
| สารสารสารมาสีแห                                                                                                    | 2<br>รวมยอดที่ต้องช่าระ  | ค่าธรรมเนียมธนาคาร (Thai QR Code)<br>(รวมจากค่าธรรมเนียมเการศึกษาแล้ว)<br>สองหมื่นบาทก้วน | 20,000,00                       |   |
| สายความสีกม                                                                                                    | เลือกรูปแบบการข่าระค่าฮา | เรมเนียมการศึกษา                                                                          |                                 |   |
|                                                                                                    |                          |                                                                                           |                                 |   |
|                                                                                                    |                          |                                                                                           | × ปิด 🚍 ชำระค่าธรรมเนียม 1/2566 | 2 |
|                                                                                                    |                          |                                                                                           |                                 |   |
|                                                                                                    |                          |                                                                                           |                                 |   |

รูปที่ 13 แสดงหน้าต่างสรุปค่าธรรมเนียมการศึกษาตามภาค/ปีการศึกษา

#### 🥑 คู่มือการใช้งานระบบบริหารจัดการประสิทธิภาพการศึกษา (SUPREME)

3. ระบบจะแสดงปุ่ม Pay Now ดังรูป ให้ท่านคลิกปุ่ม **Pay Now** 

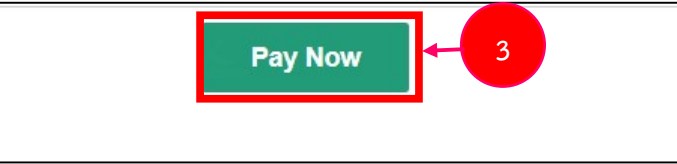

รูปที่ 14 แสดงปุ่ม Pay Now

 ระบบจะแสดงคิวอาร์โค้ด (Thai QR Code) ดังรูป ท่านสามารถแสกนคิวอาร์โค้ดผ่านโมบาย แอปพิเคชัน เพื่อชำระค่าธรรมเนียมการศึกษาได้

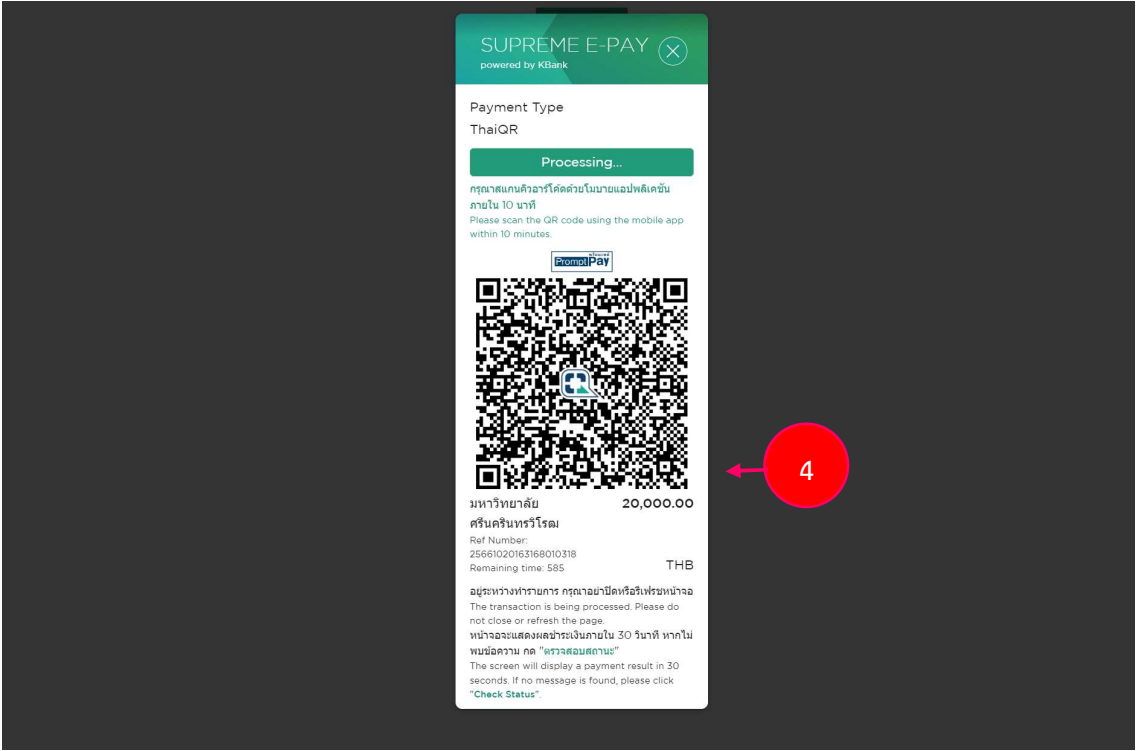

รูปที่ 15 แสดงหน้าต่างคิวอาร์โค้ด (Thai QR Code)

#### 🕑 คู่มือการใช้งานระบบบริหารจัดการประสิทธิภาพการศึกษา (SUPREME)

5. ระบบแสดงหน้าจอ Proceed ของธนาคาร

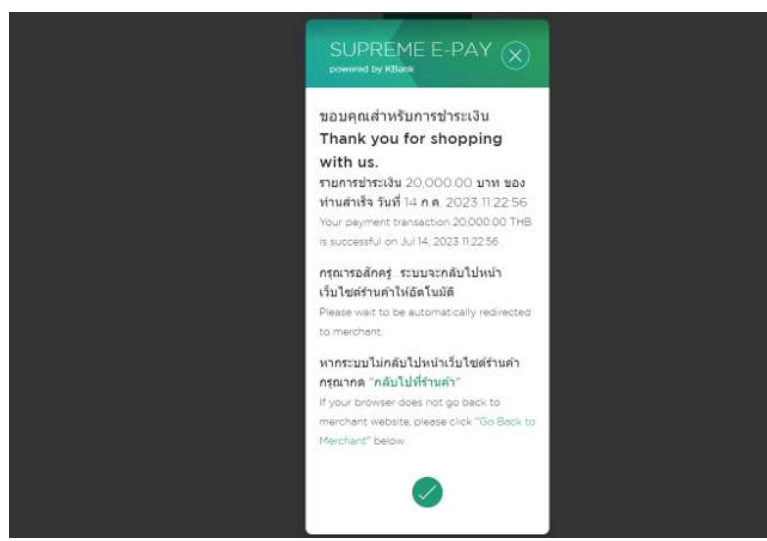

6. ระบบแสดงหน้าจอสรุปผลการชำระเงินสำเร็จ ให้คลิกปุ่ม **กลับสู่หน้าหลัก** 

| สรุปผลการช่าระเงิน<br>อ่าระเงินสำเร็จ                             |                         |
|-------------------------------------------------------------------|-------------------------|
| เลขที่ใบเสร็จ 10-92                                               | 2-000002                |
| <b>ต่าอธิบาย</b> 9999 : ปาระเงิน                                  | ส่าเร็จแล้ว             |
| <b>รับที่ทำรายการ</b> 14/07/2566                                  | 11:22:56                |
|                                                                   |                         |
| <b>ป้อ-นามสกุล ผู้ทำรวมการ</b> น.ส. พอย                           | สัน คุมมณี              |
| ป้อ-มามสกุล ผู้ทำรายการ<br>น.ส. พอ/<br>รำนวยเงินที่ทำรายการ (มาท) | สำน คุมมสไ<br>20,000.00 |

รูปที่ 16 แสดงหน้าจอสรุปผลการชำระเงินสำเร็จ

#### ) คู่มือการใช้งานระบบบริหารจัดการประสิทธิภาพการศึกษา (SUPREME)

7. เมื่อกดกลับสู่หน้าหลักระบบแสดงหน้าจอ ชำระค่าธรรมเนียม

|                            | SUPREME2019<br>Srinakharinwirot Univ<br>ระบบบริหารจัดการประ | versity Planning, REgistration, Mar<br>สิทธิภาพการศึกษา                       | nagement and Etc.                                                  |                      | TH   EN ট                                                                                                    | บัวศรีไอดี: bs6<br>ชื่อผู้ใช้: นางส<br>วันที่: 14/07/2 | 31010318<br>เวทอฟัน คุมมณี<br>1566 11:23:33 |     |    |
|----------------------------|-------------------------------------------------------------|-------------------------------------------------------------------------------|--------------------------------------------------------------------|----------------------|----------------------------------------------------------------------------------------------------|--------------------------------------------------------|---------------------------------------------|-----|----|
|                            | ประวัตินิลิต ผลการลงทะเบียน                                 | ลงทะเบียนเลือกเสรี ผลการเรียน                                                 | ตรวจสอบกิจกรรม ตรวจจบ                                              | ผลสอบ SWU-SET แก้ใ   | ขประวัตินิสิต                                                                                                    |                                                        |                                             |     |    |
| น้าแรก / ช่าระค่าธรรมเนียม |                                                             |                                                                               |                                                                    |                      |                                                                                                    |                                                        |                                             | A   | Y. |
| ลขประจำด้วนิสิด:           | 63168010318                                                 |                                                                               | ชื่อ:                                                              |                      | u<br>u                                                                                                    | ส. ทอดีน ดุมมถ่                                        | 1                                           |     |    |
| ouz:                       | คณะบริหารธุรกิจเพื่อสังคม                                   | i -                                                                           | สาขาวิชา                                                           |                      | n                                                                                                    | าารบัญชี                                               |                                             |     |    |
| ภาโทะ                      |                                                             |                                                                               | រាតុរប្រវែរិយ                                                      | c.                   | B                                                                                                    | 3S41A (1 4)                                            |                                             |     |    |
| าจารย์พื้ปรึกษา:           | ผส.ภัพราพร จิตสร้างบุญ                                      |                                                                               |                                                                    |                      |                                                                                                    |                                                        |                                             |     |    |
|                            | ภาคการศึกษา: 1 / 2566                                       |                                                                               |                                                                    |                      | < ภาคการจ                                                                                                    | ศึกษาก่อนหน้า                                          | ภาคการศึกษาถัดไป                            | l » |    |
|                            | ภาคการศึกษา: 1 / 2566                                       | 30100                                                                         | 03am                                                               |                      | < ภาคการรั                                                                                                    | ศึกษาก่อนหน้า                                          | ภาคการศึกษาถัดไม                            | 8   |    |
|                            | ภาคการศึกษา: 1 / 2566                                       | สถานะ<br>ยอดเงินที่ดี                                                         | นิสิตหุน<br>โองปาระ                                                |                      | « лтялтті<br>-<br>20.000.00                                                                                                    | ศึกษาก่อนหน้า<br>มาท                                   | ภาคการศึกษาถัดไป                            | ×   |    |
|                            | ภาคการศึกษา: 1 / 2566                                       | สถานะ<br>ยอดเงินที่ดั<br>ยอดเงินที่ชั                                         | ปีสิตทุน<br>โองปาระ<br>ว่าระแต้ว                                   |                      | « лтелти<br>20,000.00<br>20,000.00                                                                                                    | ศึกษาก่อนหน้า<br>มาท<br>มาท                            | ภาคการศึกษาถัดไม                            | ×   |    |
|                            | ภาคการศึกษา: 1 / 2586                                       | สถานะ<br>ยอดเงินที่ดี<br>ยอดเงินที่ชั<br>เดษที                                | นิสัตงรุน<br>เองปาระ<br>ว่าระแต้ว                                  | 10                   | <ul> <li>ллялти</li> <li>20,000.00</li> <li>20,000.00</li> <li>00,000.00</li> </ul>                                                                                  | ศึกษาก่อนหน้า<br>มาท<br>มาท                            | ภาคการศึกษาถัดไป                            | x   |    |
|                            | ภาคการศึกษา: 1 / 2586                                       | สถานะ<br>ยอดเงินที่ส์<br>ยอดเงินที่<br>เดษที<br>วันที่ร                       | มิสิตทุน<br>เองปาระ<br>1าระแต้ว<br>11มเสร็จ<br>ปาระเงิน            | 10                   | < n1R01156<br>20,000.00<br>20,000.00<br>0-92-000002<br>666 11:22:56                                                                                                  | ศึกษาก่อนหน้า<br>มาท<br>มาท                            | ภาคการศึกษาถัดไม                            | 2   |    |
|                            | ภาคการศึกษา: 1 / 2586                                       | สถานะ<br>ยอลเจ้าที่ข้<br>ยอลเจ้าที่ข้<br>เลขที<br>รูปแบบการเ                  | ถิธิสงรุน<br>เองข่าวะ<br>ป่าระเสร<br>ข่าวะเจิน<br>ข่าวะเจิน        | 10<br>14/07/25<br>Th | <ul> <li>0.000.00</li> <li>20,000.00</li> <li>20,000.00</li> <li>0.92-00002</li> <li>566 11:22:56</li> <li>nai QR Code</li> </ul>                                    | ศึกษาก่อนหน้า<br>มาท<br>มาท                            | ภาคการศึกษาถัดไม                            |     |    |
|                            | ภาคการศึกษา: 1 / 2586                                       | สถานะ<br>เอละไงที่ส<br>มอละไงที่ข่<br>มอละไงที่ข่<br>มอละไงที่ข่<br>รูปแบบการ | มิสิตญน<br>โรงแก่ระ<br>โรงแต่จ<br>ปัจระอิน<br>ปัจระอิน             | 10<br>14/07/25<br>Th | <ul> <li>лялтяй</li> <li>20,000.00</li> <li>20,000.00</li> <li>0-82.000002</li> <li>666 11:22.56</li> <li>nai QR Code</li> </ul>                                     | ศึกษาก่อนหน้า<br>มาท<br>มาท                            | ภาคการศึกษาถัดไม                            | 8   |    |
|                            | ภาคการศึกษา: 1 / 2586                                       | สถานะ<br>ยอลเว็จที่ส์<br>ออลเว็จที่จ่<br>เลขที<br>วิหรั่ง<br>รูปไม่นามการ     | มิสิตญน<br>โองปาวะ<br>โรงแล้ว<br>โปนสรีจ<br>ปาวะเงิน<br>ปาวะเงิน   | 10<br>14/0725<br>Th  | <ul> <li>лялтяй</li> <li>20,000 00</li> <li>20,000 00</li> <li>20,000 00</li> <li>560 11.22 56</li> <li>nai QR Code</li> </ul>                                       | ศึกษาก่อนหน้า<br>มาท<br>มาท                            | ภาคการศึกษาถัดไม                            | 8   |    |
|                            | ภาคการศึกษา: 1 / 2586                                       | តពារយៈ<br>ពេលសាងកាំង<br>ពេលពី<br>សាងកា<br>ក្នុងដែលការព                        | ธิอิตราม<br>อิตราร<br>วาระเมวิ<br>11มเคริจ<br>ปาระเวิน<br>ปาระเวิน | 10<br>14/07/25<br>Th | <ul> <li>лярляй</li> <li>20,000 00</li> <li>20,000 00</li> <li>30,000 00</li> <li>30,000 00</li> <li>30,000 00</li> <li>366 11:22:56</li> <li>най QR Code</li> </ul> | ศึกษาก่อนหน้า<br>มาท<br>มาท                            | ภาคการศึกษาถัดไม                            | 8   |    |

รูปที่ 17 แสดงหน้าจอชำระค่าธรรมเนียม

1.4 Alipay

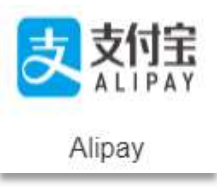

การชำระค่าธรรมเนียมผ่าน Alipay มีขั้นตอนดังนี้

- ระบบแสดงหน้าต่างสรุปค่าธรรมเนียมการศึกษาตามภาค/ปีการศึกษาดังรูป ให้เลือกรูปแบบการ ชำระค่าธรรมเนียมการศึกษา โดยคลิกเลือก Alipay
- 2. จากนั้นคลิกปุ่ม **การชำระค่าธรรมเนียม**

| SUPPERMEZO19<br>Srinskharinwirot Universi<br>suuusuossianossisailud |                                                                 |                                                                    |                        |
|---------------------------------------------------------------------|-----------------------------------------------------------------|--------------------------------------------------------------------|------------------------|
| utertenden.                                                         |                                                                 |                                                                    |                        |
| สรุปค่าธรรมเนียมกา                                                  | รศึกษา 1/2566                                                   |                                                                    |                        |
| Surface tax                                                         | ที่มัณุขี 4094872277                                            |                                                                    |                        |
| สารรถสินให้หลาง                                                     | นาคาร: ไทยพาณีชย์                                               |                                                                    |                        |
| *                                                                   | รายการ                                                          | จำนวนเงิน(บาท)                                                     |                        |
| สำระด้วยรรมเป็นแ                                                    |                                                                 |                                                                    |                        |
| 1                                                                   | ดำธรรมเนียมการศึกษา                                             | 20,000.00                                                          |                        |
| ุ่มาถการทักษา: คำธรรมเนียมอื่น ๆ                                    |                                                                 |                                                                    |                        |
| 2                                                                   | ค่าธรรมเนียมธนาคาร (Alipay)<br>(รวมจากค่าธรรมเนียมการศึกษาแล้ว) | 0.00                                                               |                        |
| รวมขอดที่ต้องช่าระ                                                  | สองหมื่นบาทถ้วน                                                 | 20,000.00                                                          |                        |
| เลือกรูปแบบการชำระค่า                                               | ธรรมเนียมการศึกษา                                               |                                                                    |                        |
|                                                                     | CEB Online United Links                                         | ●<br>●<br>●<br>●<br>●<br>●<br>●<br>●<br>●<br>●<br>●<br>●<br>●<br>● | 2                      |
|                                                                     |                                                                 |                                                                    |                        |
| 🚆 Q. Search 📮 🧕 🖷                                                   |                                                                 |                                                                    | ∧ G lwu ⊚ d× 🆢 13:01 ❹ |

รูปที่ 18 แสดงหน้าต่างสรุปค่าธรรมเนียมการศึกษาตามภาค/ปีการศึกษา

🕐 คู่มือการใช้งานระบบบริหารจัดการประสิทธิภาพการศึกษา (SUPREME)

- หน้า 12
- ระบบจะแสดงคิวอาร์โค้ด (Alipay) ดังรูป ท่านสามารถแสกนคิวอาร์โค้ดผ่านโมบายแอปพิเคชัน Alipay เพื่อชำระค่าธรรมเนียมการศึกษาได้

| 支支付全日報の政策合                                                                                                    |    |
|----------------------------------------------------------------------------------------------------|----|
| 正在使用即时到晚交易 [7] 交易将在14分钟后关闭,诸及时付款!                                                                                                    |    |
| Pay the Registration Fee 12566         余家: KASIKORNBANK PUBLIC COMPANY LIMITED         20000.00 THB         4149.36 CMY           定年: 1.00 THB = 0.02746800 CMY [7] |    |
| н-ниж (я)<br><b>4149.36</b>                                                                                                    |    |
|                                                                                                    | -3 |
|                                                                                                    |    |
| 2 1月中国联邦体验<br>1月中国联邦体验<br>至这使用道下就手机变付至                                                                                                    |    |
|                                                                                                    |    |

รูปที่ 19 แสดงหน้าต่างคิวอาร์โค้ด (Alipay)

| <b>อ้าระเงินสำเร็</b> จ    |                            |
|----------------------------|----------------------------|
| 10-93-000015               | เลขที่ใบเสร็จ              |
| 9999 : ช่าระเงินส่าเร็จแล้ | ดำอธิบาย                   |
| 23/06/2566 17:27:22        | วันที่ทำรายการ             |
| น.ส.                       | ชื่อ-นามสกุล ผู้ทำรายการ   |
|                            | จำนวนเงินที่ทำรายการ (บาท) |
| 10,030.00                  |                            |

4. ระบบแสดงหน้าจอสรุปผลการชำระเงินสำเร็จ ให้คลิกปุ่ม **กลับสู่หน้าหลัก** 

รูปที่ 20 แสดงหน้าจอสรุปผลการชำระเงินสำเร็จ

คู่มือการใช้งานระบบบริหารจัดการประสิทธิภาพการศึกษา (SUPREME)

5. เมื่อกดกลับสู่หน้าหลักระบบแสดงหน้าจอ ชำระค่าธรรมเนียม

| 1                                                              | S                                                                      | UPREME2019                                                                                       |                                                                                            |                                                               |                                                                        |                                            |                          |                                       | บัวศรีไอดี: ec<br>ชื่อนใช้: MISTEL                                     |  |
|----------------------------------------------------------------|------------------------------------------------------------------------|--------------------------------------------------------------------------------------------------|--------------------------------------------------------------------------------------------|---------------------------------------------------------------|------------------------------------------------------------------------|--------------------------------------------|--------------------------|---------------------------------------|------------------------------------------------------------------------|--|
|                                                                | ST St                                                                  | rinakharinwirot Uni<br>ขบบบริหารจัดการประ                                                        | versity Planning, RE<br>ะสิทธิภาพการศึกษา                                                  | gistration, Ma                                                | inagement and Et                                                       | c.                                         |                          |                                       | วันที่: 04/07/2566 15:02:26                                            |  |
|                                                                | ประวัดินิล็ต                                                           | ผลการลงทะเบียน                                                                                   | ดงทะเบียนเลือกเสรี                                                                         | ผลการเรียน                                                    | ตรวจสอบกิจกรรม                                                         | ดรวจจบ ผ                                   | ลสอบ SWU-SET             | แก้ไขประวัดินิสิต                     | Visa Extensions                                                        |  |
| หน้าแรก / ช่าระค่                                              | าธรรมเนียม                                                             |                                                                                                  |                                                                                            |                                                               |                                                                        |                                            |                          |                                       | SUR .                                                                  |  |
| เลขประจำดัวนิสิต:                                              |                                                                        | 64                                                                                               |                                                                                            |                                                               |                                                                        | ชื่อ:                                      |                          | MB                                    | HANG                                                                   |  |
| คณะ:                                                           |                                                                        | คณะเศร                                                                                           | ษฐศาสตร์                                                                                   |                                                               |                                                                        | สาขาวิชา:                                  |                          | เศรษฐศาส                              | เตร์ (หลักสูดรนานาชาติ)                                                |  |
| วิช <mark>า</mark> โท:                                         |                                                                        |                                                                                                  |                                                                                            |                                                               |                                                                        | กลุ่มผู้เรียน:                             |                          | EC31IA (                              | 13)                                                                    |  |
| อาจารย์ที่ปรึกษา:                                              |                                                                        | a.RUIH<br>อ.กวี                                                                                  | UIPU<br>วัวัวัท์                                                                           |                                                               |                                                                        |                                            |                          |                                       |                                                                        |  |
| ช่ำระค่าธรรมเนียม                                              |                                                                        |                                                                                                  |                                                                                            |                                                               |                                                                        |                                            |                          |                                       |                                                                        |  |
|                                                                | ภาคก                                                                   | ารศึกษา: 3 / 2565                                                                                |                                                                                            |                                                               |                                                                        |                                            |                          | < ภาคการศึกษาก                        | อนหน้า ภาดการศึกษาถัดไป »                                              |  |
|                                                                |                                                                        |                                                                                                  |                                                                                            |                                                               |                                                                        |                                            |                          |                                       |                                                                        |  |
|                                                                |                                                                        |                                                                                                  |                                                                                            | ផល                                                            | านะนิสิตทุน                                                            |                                            |                          |                                       |                                                                        |  |
|                                                                |                                                                        |                                                                                                  |                                                                                            | ยอดเงิน                                                       | เพื่ด้องช่าระ                                                          |                                            | 30                       | ,000.00 ארע                           |                                                                        |  |
|                                                                |                                                                        |                                                                                                  |                                                                                            | ยอดเงิน                                                       | เที่ชำระแล้ว                                                           |                                            | 30                       | ,000.00 ארע                           |                                                                        |  |
|                                                                |                                                                        |                                                                                                  |                                                                                            | 1.6                                                           | าบที่ใบเสร็จ                                                           |                                            | 10-93-                   | 000008                                |                                                                        |  |
|                                                                |                                                                        |                                                                                                  |                                                                                            | วัา                                                           | แที่ชำระเงิน                                                           |                                            | 04/07/2566 1             | 5:01:37                               |                                                                        |  |
|                                                                |                                                                        |                                                                                                  |                                                                                            | รูปแบบค                                                       | กรช่าระเงิน                                                            |                                            | Alipay/                  | Wechat                                |                                                                        |  |
|                                                                |                                                                        |                                                                                                  |                                                                                            |                                                               |                                                                        |                                            |                          |                                       |                                                                        |  |
|                                                                |                                                                        |                                                                                                  |                                                                                            |                                                               |                                                                        |                                            |                          |                                       |                                                                        |  |
|                                                                | ดั้งแต่                                                                | ปีการศึกษา 2/2564 นิ                                                                             | สิตสามารถ Download                                                                         | ใบเสร็จออนไลเ                                                 | <u>ม์ พร้อมเอกสารแน</u> บ                                              | มเบิกด่าธรรมเนี                            | <u>่ยมการศึกษาได้ดัว</u> | ยดนเอง 🛃 ดู่มือกา                     | s Download ใบเสร็จออนไลน์                                              |  |
| ข้อควรปฏิบัติก<br>1. นิสิตต้องเ<br>2. การพิมท<br>3. กรณีสั่งพิ | ารพิมพ์ใบเสรี<br>ดรวจสอบเครื่อง<br>เใบเสร็จรับเงิเ<br>มพ์ใบเสร็จรับเงิ | ร่ำจรับเงินออนไลน์ สำเ<br>งคอมพิวเตอร์ดัวเองต้อ<br>น(ตันฉบับ) สามารถท่<br>งิน (ตันฉบับ) ไปแล้ว ก | หรับนิสิต<br>เงมีโปรแกรม Adobe Ao<br>าได้เพียง 1 ครั้งเท่านั้น<br>ารสั่งพิมพ์ครั้งต่อไป จะ | rrobat Reader ນ<br><b>"หากเดยดาวน</b> "<br>ເป็นໃນເສรົຈรັบເຈົາ | บนเครื่องให้เรียบร้อย<br><mark>เหลดแล้ว ปุ่มจะไม่เ</mark><br>ม (สำเนา) | า่อนดาวน์โหลดไ<br><b>งามารถดลิกได้</b>     | เฟส PDF<br>อี <b>ก*</b>  |                                       |                                                                        |  |
| ลิขลิทธิ์ © มหาวิทย<br>114 สุขุมวิท 23, กรุ                    | ยาลัยศรีนครินท<br>งเทพฯ 10110                                          | າະວິໂະໝ                                                                                          | ส่วนส่งเสริม<br>โกร +66 2 โทร +66 2                                                        | และบริการการ<br>649 5000 ต่อ                                  | ส่วนกิจก<br>โทร +66<br>15351,                                          | ารนิสิต<br>2 649 5000 ต่อ<br>15355, 12081, | () <u>101</u>            | ัตวิทยาลัย<br>+66 2 649 5000 ต่อ<br>ก | <ul> <li>ฐนน์บริหารกิจการพอพัก</li> <li>โทร. +66 3 739 5508</li> </ul> |  |

รูปที่ 21 แสดงหน้าจอชำระค่าธรรมเนียม

## 💮 คู่มือการใช้งานระบบบริหารจัดการประสิทธิภาพการศึกษา (SUPREME)

1.5 WeChat

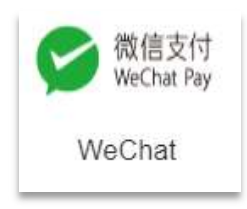

การชำระค่าธรรมเนียมผ่าน WeChat มีขั้นตอนดังนี้

- ระบบแสดงหน้าต่างสรุปค่าธรรมเนียมการศึกษาตามภาค/ปีการศึกษาดังรูป ให้เลือกรูปแบบการ ชำระค่าธรรมเนียมการศึกษา โดยคลิกเลือก WeChat
- จากนั้นคลิกปุ่ม การชำระค่าธรรมเนียม

| 💿 ระบบบริหารจัดการประสิทธิภาพการศึก 🗙 🕂 |                                                            |                                         |                                |                 |        |                    |                                                                                   |                              | ~ -    | 0                  | × |
|-----------------------------------------|------------------------------------------------------------|-----------------------------------------|--------------------------------|-----------------|--------|--------------------|-----------------------------------------------------------------------------------|------------------------------|--------|--------------------|---|
| ← → C 🕞 supreme.swu.ac.th/student/      | 'student_profile_registe                                   | er_payment.php                          |                                |                 |        |                    |                                                                                   |                              |        |                    | : |
|                                         | PREME2019<br>ikharinwirot Univers<br>เมริพารสัดการประสิทธิ | lty Planning, REg<br>ดาพการสึกษา        | istration, Mana                | gement and Etc. |        | 1 HE.              | EN 🔂 สังห์รีโลส์: bs63101000<br>-สิลมุโว้: พระการกรุษประ<br>วันนี้: 14/02/2566-11 | 109<br>151 Minina<br>3104:33 |        |                    |   |
| ประวัติบลิด                             |                                                            |                                         |                                |                 |        |                    |                                                                                   |                              |        |                    |   |
| ALC: NOT                                | สรุปค่าธรรมเนียมก                                          | ารศึกษา 1/2566                          |                                |                 |        |                    |                                                                                   |                              |        |                    |   |
| Gyrdag<br>Marris a servic               | 181                                                        | เท็มัญชี: 40948722                      | 77                             |                 |        |                    |                                                                                   |                              |        |                    |   |
| BTATSONDTINE 1                          |                                                            | ธนาคาร: เทยพาณช                         | 10                             |                 |        |                    |                                                                                   |                              |        |                    |   |
|                                         | #                                                          |                                         | 5                              | ายการ           |        | จำนว               | นเงิน(บาท)                                                                        |                              |        |                    |   |
| ช้าระค่าอรรมเม็บม                       | ลงทะเบียนเรียน                                             |                                         |                                |                 |        |                    | 20.000.00                                                                         |                              |        |                    |   |
| สายการสึกษา                             | ค่าธรรมเนียมอื่น ๆ                                         | N IDJJNENDAN ISNN                       | 131                            |                 |        |                    | 20,000.00                                                                         |                              |        |                    |   |
|                                         | 2                                                          | ค่าธรรมเนียมธนาคา<br>(รวมจากค่าธรรมเนีย | าร (WeChat)<br>ยมการศึกษาแล้ว) |                 |        |                    | 0.00                                                                              |                              |        |                    |   |
|                                         | รวมยอดที่ต้องช่าระ                                         | สองหมื่นบาทถั่วน                        | i.                             |                 |        |                    | 20,000.00                                                                         |                              |        |                    |   |
|                                         | เลือกรูปแบบการข่าระค่                                      | าธรรมเนียมการศึกษา                      |                                |                 |        |                    |                                                                                   |                              |        |                    |   |
|                                         |                                                            | 0                                       | 0                              | 0               | 0      | ۲                  | ← 1                                                                               |                              |        |                    |   |
|                                         |                                                            | SCB.                                    | VISA                           |                 |        | 微信支付<br>WeChat Pay |                                                                                   |                              |        |                    |   |
|                                         |                                                            | SCB Online                              | บัตรเครดิต                     | Thai QR Code    | Alipay | WeChat             |                                                                                   |                              |        |                    |   |
|                                         |                                                            |                                         |                                |                 |        | × ปิด 🗃 บ่าร       | ะค่าธรรมเนียม 1/2566                                                              | ← 2                          | 2      |                    |   |
| Q Search                                | 0 🖪 🖷                                                      |                                         |                                |                 |        |                    |                                                                                   | ^ 🔏 ไหย                      | 🛜 ଏ× 🖢 | 13:04<br>14/7/2566 | 4 |

รูปที่ 22 แสดงหน้าต่างสรุปค่าธรรมเนียมการศึกษาตามภาค/ปีการศึกษา

3. ระบบจะแสดงปุ่ม Pay Now ดังรูป ให้ท่านคลิกปุ่ม Pay Now

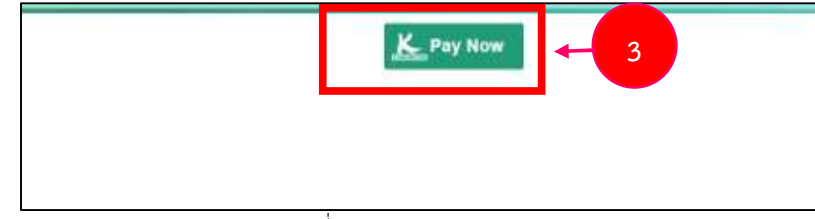

รูปที่ 23 แสดงปุ่ม Pay Now

#### 🕖 คู่มือการใช้งานระบบบริหารจัดการประสิทธิภาพการศึกษา (SUPREME)

 ระบบจะแสดงหน้าจอคิวอาร์โค้ด WeChat Pay ดังรูป ท่านสามารถแสกนคิวอาร์โค้ดผ่านโมบาย แอปพิเคชัน WeChat เพื่อชำระค่าธรรมเนียมกาศึกษาได้

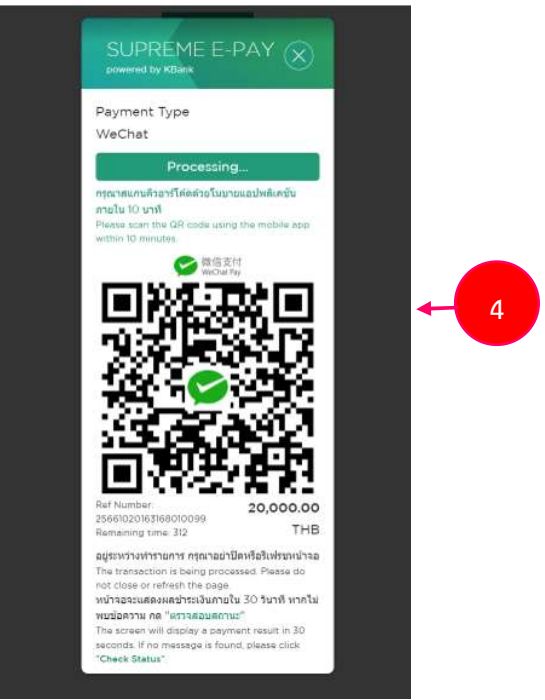

รูปที่ 24 แสดงหน้าจอคิวอาร์โค้ด WeChat Pay

5. ระบบแสดงหน้าจอสรุปผลการชำระเงินสำเร็จ ให้คลิกปุ่ม **กลับสู่หน้าหลัก** 

| ข่าระเงินสำเร็จ                                                 |
|-----------------------------------------------------------------|
| <b>เลขที่ใบเสร็จ</b> 10-93-00000                                |
| <b>คำอธิบาย</b> 9999 : ชำระเงินสำเร็จแ                          |
| <mark>วันที่ทำรายการ</mark> 04/07/2566 15:10:                   |
| ชื่อ-นามสกุล ผู้ทำรายการ                                        |
| จำนวนเงินที่ทำรายการ (บาท) 30,000.                              |
| รูปแบบการข่าระเงิน Alipay/Wech                                  |
| รำนวนเงินที่ทำรายการ (บาท)<br>รูปแบบการข่าระเงิน<br>Alipay/Wech |

รูปที่ 25 แสดงหน้าจอสรุปผลการชำระเงินสำเร็จ

### การตรวจสอบผลการลงทะเบียน

หลังจากชำระค่าธรรมเนียมการศึกษา สามารถตรวจสอบผลการลงทะเบียนได้ โดยมีขั้นตอนดังนี้

1. คลิกเมนู **ผลการลงทะเบียน** จากหน้าหลักระบบบริหารจัดการประสิทธิภาพการศึกษา

|            | SUPREME2019<br>Srinakharinwirot University Planning BEgistration, Management and Etc.<br>ระบบบริหารจัดการประสิทธิภาพ                 |                                 | тн   EN 🔂 🛱<br>1.<br>1.                              | าศรีโอดี: b:<br>อผู้ใช้: นางสาว<br>เทื่: 17/07/2566 19:29:51 |  |
|------------|----------------------------------------------------------------------------------------------------|---------------------------------|------------------------------------------------------|--------------------------------------------------------------|--|
|            | ประวัตินิลี ผลการลงทะเบียน สงทะเบ 1 การเรียน ตรวจสอบกิจกรรม                                                                          | ตรวจจบ ผลสอบ SWU-SET            | แก้ไขประวัดินิสิด                                    |                                                              |  |
| 531<br>031 | ชื่อ: มางสา<br>คณะ: คณะบริหารธุรกิจเพื่อซึ่งคม<br>สามาริชา: การมัญชื<br>กลุ่มผู้เรียน: BS41A (14)<br>อาจารม์ที่ปริกมา: Q ลูายอะเอียด | ตารางเรียน<br>กายศ.<br>พ้องสมุด | аллыйон<br>залун<br>залун<br>залун<br>умун<br>жемкар | ร้างระเงิน<br>ชาวระเงิน<br>และพัก<br>มฎกัน<br>กรศึกษา        |  |
|            |                                                                                                    | Lacture Evaluation              | 🤶 course Feeduation                                  | ออนไลน์<br>(ผู้มีอลงทรเบียน<br>วิชาเลือกเสรี                 |  |

รูปที่ 26 แสดงหน้าจอบริหารจัดการประสิทธิภาพการศึกษา

- 2. ระบบแสดงหน้าจอผลการลงทะเบียนและการชำระเงินดังรูป
- 3. ทางสามารถคลิกปุ่ม พิมพ์ รายงาน ทบ.5 ได้

|                   |           | SUPREME2019<br>Srinakharinwirot Ur<br>ระบบบริหารจัดการป | niversity Planning, RE<br>ระสิทธิภาพการศึกษา | gistration, M | anagement and I        | Etc.          |                   | тн            | EN 🕞 บัวศร์ไอด้: b:<br>ชื่อผู้ใช้: นาง<br>วันที่: 17/07 | ສາງງານແຫຼງງ ແມ່ນແມ່ນ<br>/2566 19:28:26 |     |               |
|-------------------|-----------|---------------------------------------------------------|----------------------------------------------|---------------|------------------------|---------------|-------------------|---------------|---------------------------------------------------------|----------------------------------------|-----|---------------|
|                   |           | ประวัตินิสิต ผลการลงทะเบียน                             | ลงทะเบียนเลือกเสรี                           | ผลการเรียน    | ตรวจสอบกิจกรรม         | เ ดรวจจบ      | ผลสอบ SWU-SET     | ั แก้ไขประวัเ | ดีนิสิด                                                 |                                        |     |               |
| หน้าแรก / ผลการ   | ลงทะเบียน |                                                         |                                              |               |                        |               |                   |               |                                                         | 2                                      | Щ   | R             |
| เลขประจำดัวนิสิต: |           | 63                                                      |                                              |               |                        | ชื่อ:         |                   |               | น.ส. สุ                                                 |                                        |     |               |
| คณะ               |           | คณะบริหารธุร                                            | กิจเพื่อสังคม                                |               |                        | สาขาวิชา:     |                   |               | การบัญชี                                                |                                        |     |               |
| ริชาโท:           |           |                                                         |                                              |               |                        | กลุ่มผู้เรียน |                   |               | BS41A (ปี 4)                                            |                                        |     |               |
| อาจารย์ที่ปรึกษา: |           | ผศ.ภัทรา                                                |                                              |               |                        |               |                   |               |                                                         |                                        |     |               |
|                   |           |                                                         |                                              |               |                        |               |                   |               |                                                         |                                        |     |               |
| ผลการลงทะเบียน    |           |                                                         |                                              |               |                        |               |                   |               |                                                         |                                        |     |               |
|                   |           |                                                         |                                              |               |                        |               | _                 |               |                                                         |                                        |     |               |
|                   |           | กาดการศึกษา: 1 / 2566                                   |                                              | (             | 🕑 ลงทะเบียน            | 🖻 พิมพ์ ราย   | มงาน ทบ.5         | 3             | เรศึกษาก่อนหน้า ภ                                       | าคการศึกษาถัดไป »                      |     |               |
| รหัสวิชา          | ดอน       |                                                         | ชื่อวิชา                                     |               |                        | 1             | เน่วยกิด          | ประเภทวิชา    | ประเภทก                                                 | ารลงทะเบียน                            |     | ว้ธีลงทะเบียน |
| ACC322            | B01       | ACCOUNTING FOR DERIVAT                                  | IVE                                          |               |                        |               | 3(2-2)            | ปกติ          | Credit                                                  |                                        | Add |               |
| ACC334            | B01       | ACCOUNTING FOR SPECIFIC                                 | ENTERPRISE                                   |               |                        |               | 3(2-2)            | ปกติ          | Credit                                                  |                                        | Add |               |
| ACC335            | B01       | ADVANCED AUDITING                                       |                                              |               |                        |               | 3(2-2)            | ปกติ          | Credit                                                  |                                        | Add |               |
| ACC412            | B01       | ETHICS AND SUSTAINABILIT                                | Y MANAGEMENT                                 |               |                        |               | 3(2-2)            | ปกติ          | Credit                                                  |                                        | Add |               |
| ACC431            | B01       | ACCOUNTING INFORMATION                                  | SYSTEMS                                      |               |                        |               | 3(2-2)            | ปกติ          | Credit                                                  |                                        | Add |               |
| ACC432            | B01       | ADVANCED ACCOUNTING I                                   |                                              |               |                        |               | 3(2-2)            | ปกติ          | Credit                                                  |                                        | Add |               |
| ACC436            | B01       | ACCOUNTING THEORY                                       |                                              |               |                        |               | 3(2-2)            | ปกติ          | Credit                                                  |                                        | Add |               |
|                   |           | สถานะนิสัตทุน                                           |                                              |               |                        |               |                   |               | จำนวนรายวิช                                             | n 7                                    |     | รายวิชา       |
|                   |           | ยอดเงินที่ต้องข่าระ                                     |                                              | 20,0          | 00.00 u                | אר            |                   | หน่วยกิดร์    | วิชาปกติที่ลงทะเบียนเรียนไเ                             | aĭ 22                                  |     | หน่วยกิด      |
|                   |           | ยอดเงินที่ข่าระแล้ว                                     |                                              |               | IJ                     | 11            | 2                 |               | สำนวนหน่วยกิดวิชาปกติที่ล                               | a 21                                   |     | หน่วยกิด      |
|                   |           | เลขที่ใบเสร็จ                                           |                                              | 10-91-0       | 00001                  |               |                   | 4             | านวนหน่วยกิดวิชาพิเศษที่ล                               | a 0                                    |     | หน่วยกิด      |
|                   |           | วันที่ชำระเงิน                                          |                                              | 14/07/2566 14 | 14:44                  |               |                   | รวม           | สำนวนหน่วยกิดที่ลงทะเบีย                                | u 21                                   |     | หน่วยกิด      |
|                   |           | ฐปแบบการชำระเงิน                                        |                                              | บัตร          | เครดิต                 |               |                   |               |                                                         |                                        |     |               |
|                   |           | _                                                       |                                              |               |                        |               |                   |               |                                                         |                                        | -   |               |
|                   |           | ดั้งแต่ปีการศึกษา 2/2564                                | นิสิตสามารถ Download                         | ใบเสร็จออนไล  | <u>น์ พร้อมเอกสารแ</u> | แบเบิกด่าธรร  | มเนียมการศึกษาได้ | ล้วยดนเอง 🛃   | ดู่มือการ Download ใ                                    | บเสร็จออนไลน์                          |     |               |
|                   |           |                                                         |                                              |               |                        |               |                   |               |                                                         |                                        |     |               |

รูปที่ 27 แสดงหน้าจอผลการลงทะเบียนและการชำระเงินดังรูป

🥶 คู่มือการใช้งานระบบบริหารจัดการประสิทธิภาพการศึกษา (SUPREME)

4. ระบบแสดงหน้าจอรายงาน ทบ.5 และรูปแบบการชำระเงินค่าธรรมเนียมดังรูป

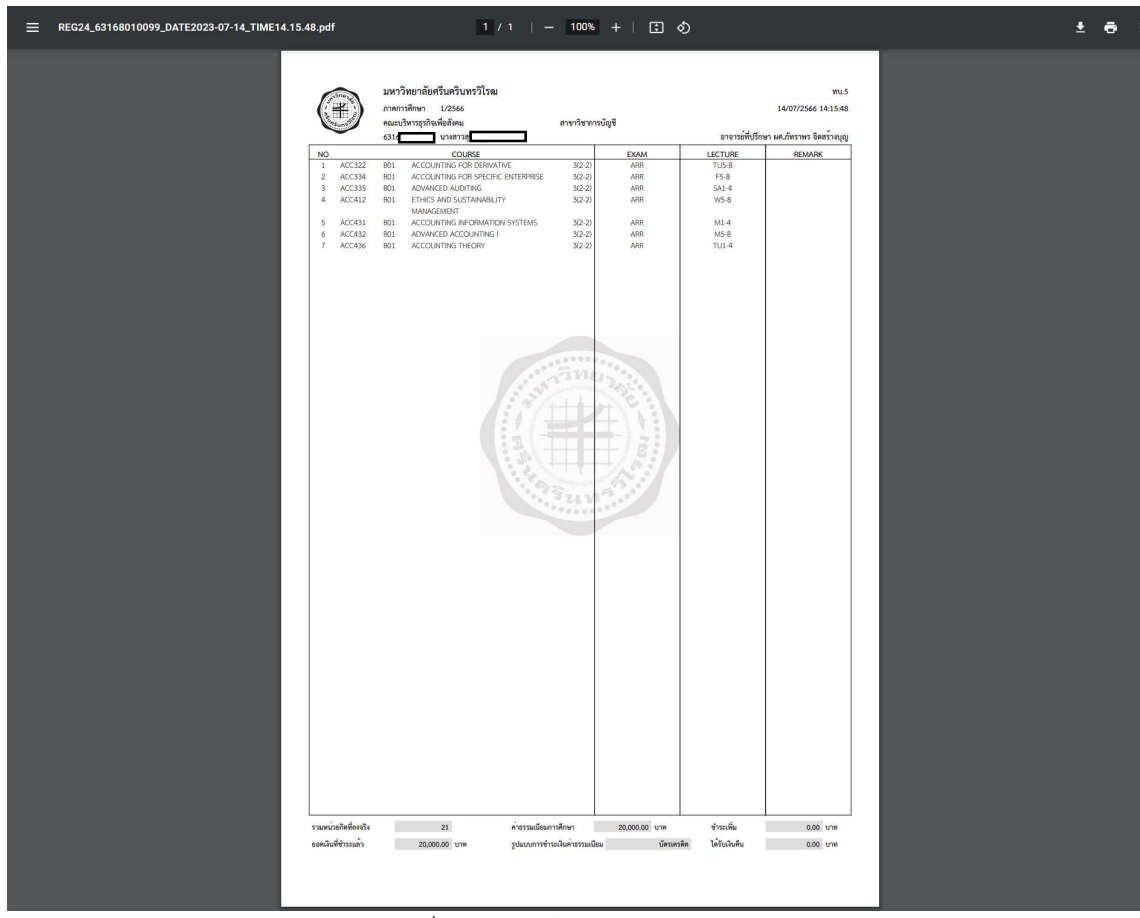

รูปที่ 28 แสดงหน้าจอรายงาน ทบ.5